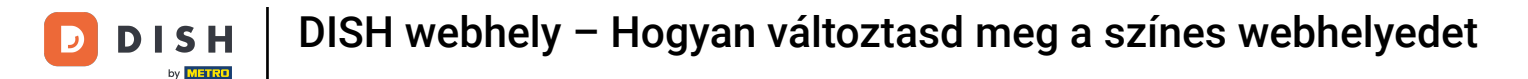

#### A DISH webhely irányítópultjáról kezdve kattintson a Tervezés és tartalom elemre.

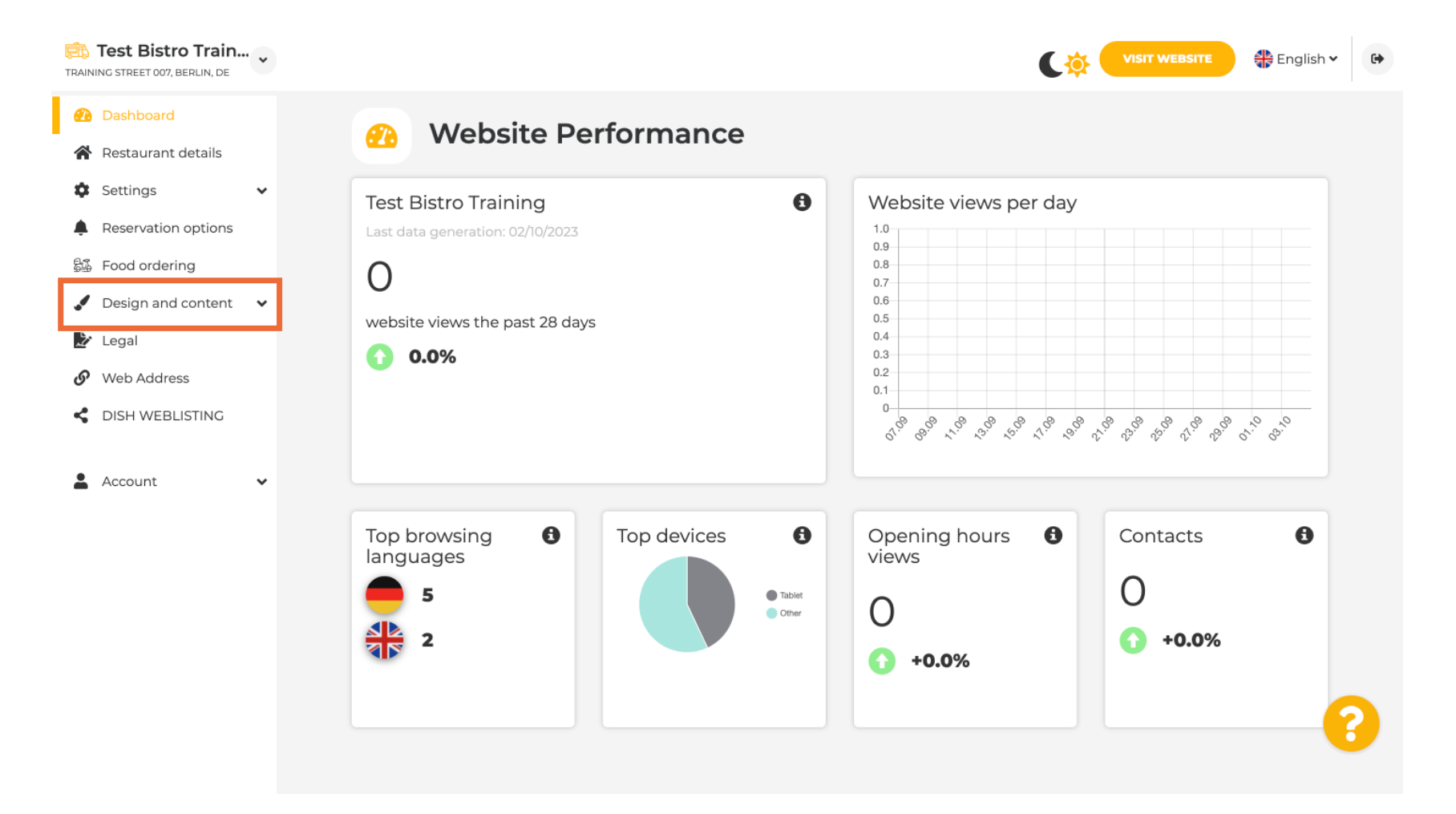

## Most válassza a Sablon testreszabása menüpontot az almenüből.

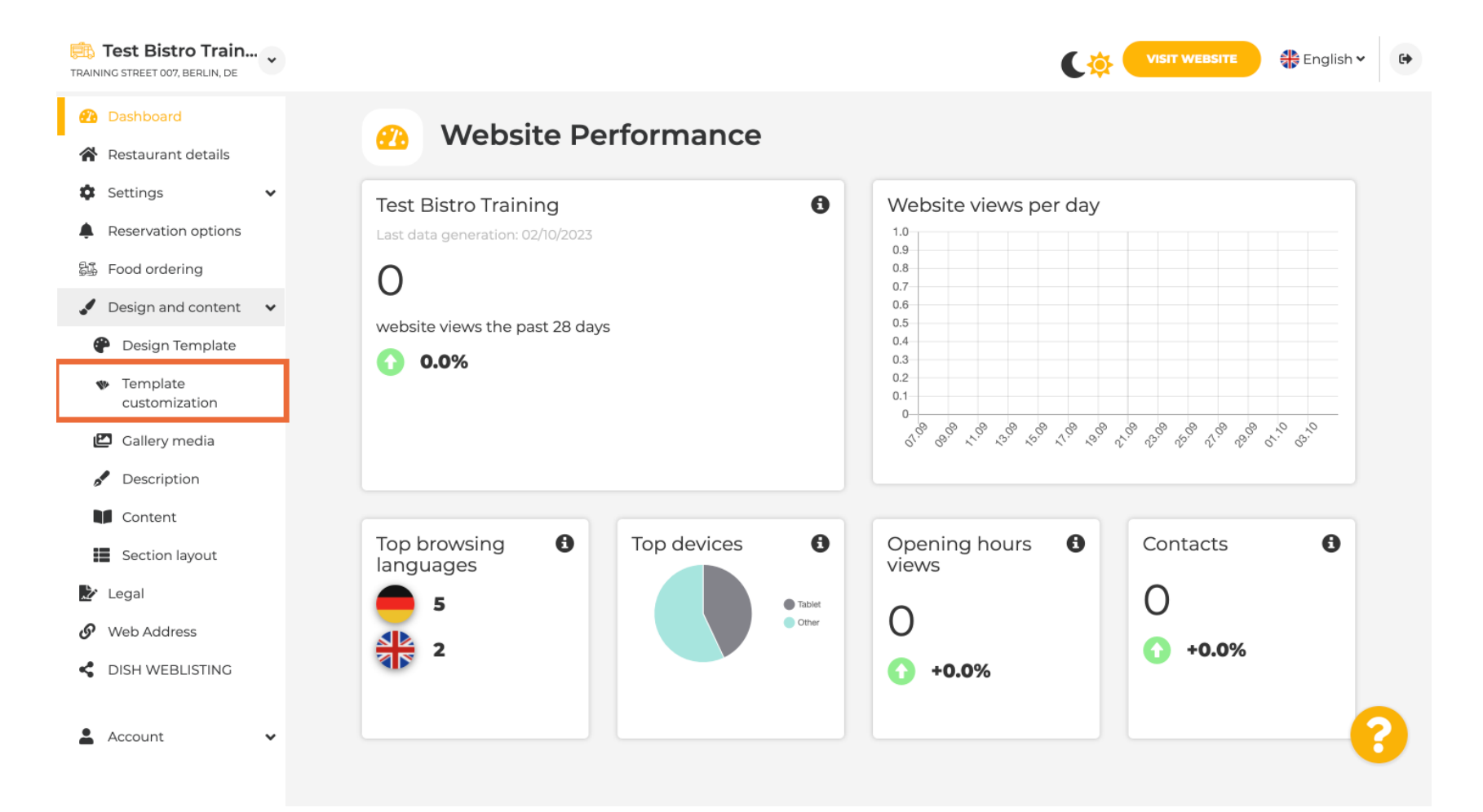

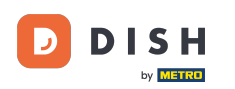

Először látni fogja az aktuális webhelysablont. Megjegyzés: A sablon a Tervezősablon alatt módosítható.

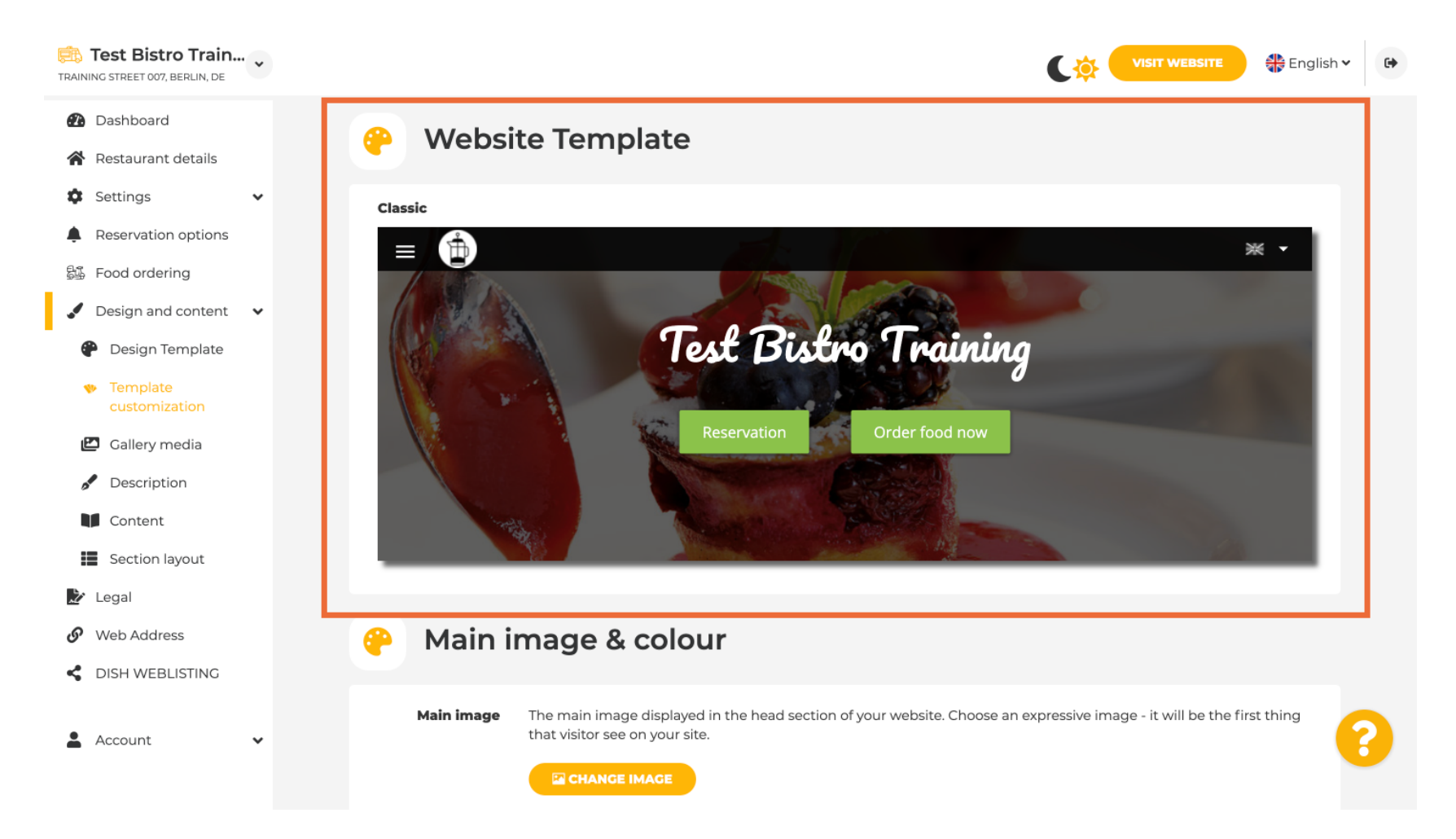

## 6 Görgessen le a Fő kép és szín részhez . Most kattintson a kívánt színre.

| TRAINING STREET 007, BERLIN, DE                                 |            |                                   |                                     |                  |                 |                 | C              |                  | WEBSITE        | 👫 English      | × 🕞 |
|-----------------------------------------------------------------|------------|-----------------------------------|-------------------------------------|------------------|-----------------|-----------------|----------------|------------------|----------------|----------------|-----|
| <ul><li>Dashboard</li><li>Restaurant details</li></ul>          | 🤗 Main ir  | mage &                            | colour                              |                  |                 |                 |                |                  |                |                |     |
| Settings     Keservation options                                | Main image | The main imag<br>that visitor see | e displayed in the<br>on your site. | head section     | of your webs    | ite. Choose a   | n expressiv    | e image - it v   | vill be the f  | irst thing     |     |
| <ul> <li>Design and content</li> <li>Design Template</li> </ul> | Darkening  | Depending on                      | the image it migh                   | t be useful to   | darken it, so   | that you can    | read the h     | eadline bette    | er.            |                |     |
|                                                                 | Colour     | regular                           | dark                                |                  |                 |                 |                |                  |                |                |     |
| Content                                                         |            | Amber                             | Blue Blue-<br>Gray                  | Brown            | Cadet<br>Blue   | Cherry<br>Red   | Cyan           | Dark<br>Cream    | Deep<br>Orange | Deep<br>Purple |     |
| Legal     Web Address                                           |            | Ginger                            | Gray Green                          | Honey            | Indigo          | Juniper         | Light<br>Blue  | Light<br>Green   | Lime           | Medalli        |     |
| Account                                                         |            | Mint                              | Navy Orange                         | e Pastel<br>Blue | Pastel<br>Green | Pastel<br>Peach | Pastel<br>Pink | Pastel<br>Purple | Pink           | Pink<br>Blush  | 8   |
|                                                                 |            |                                   |                                     |                  |                 |                 |                |                  |                |                |     |

### A következő lépésben módosíthatja a betűtípusokat .

i

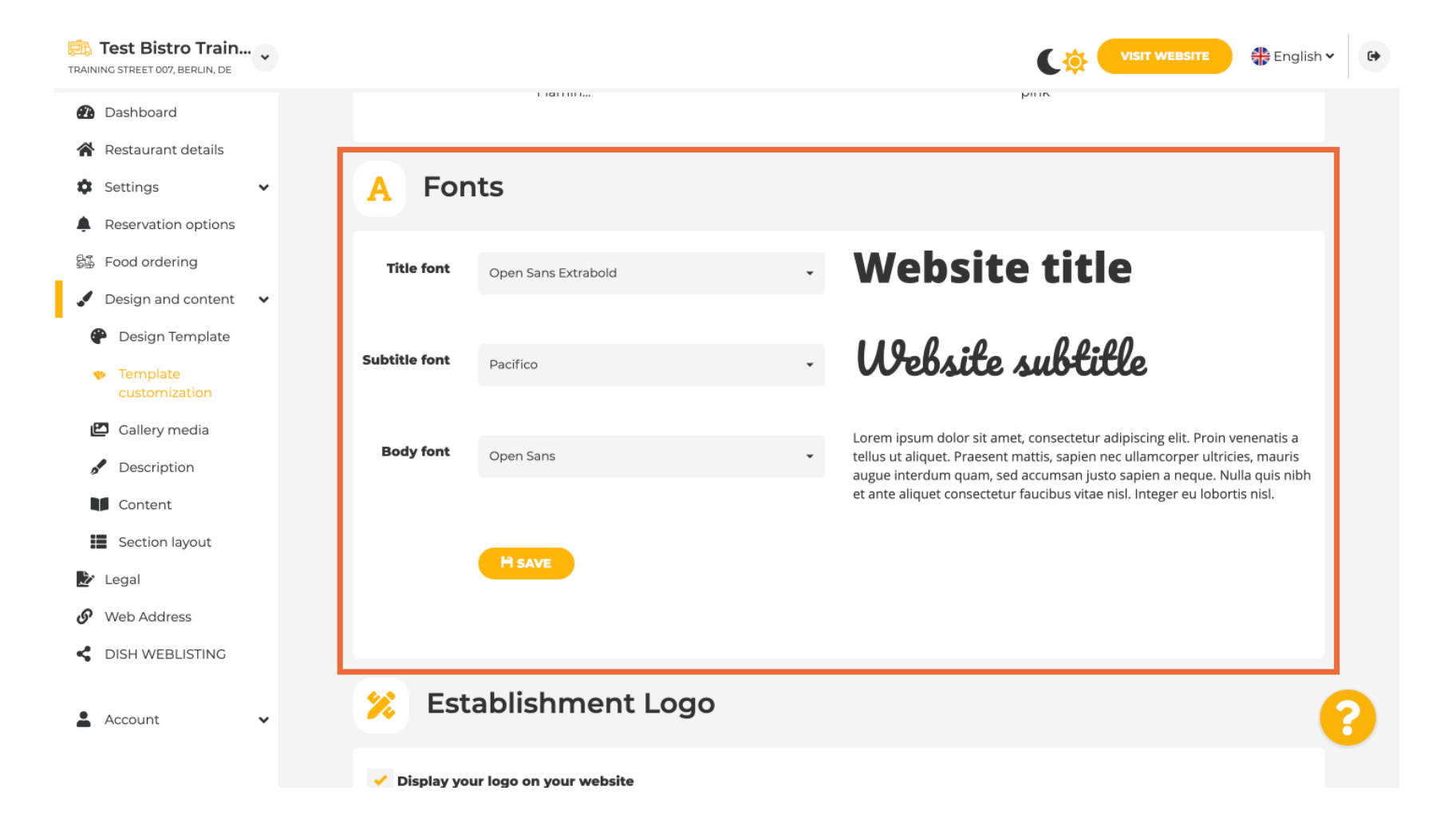

**DISH** webhely – Hogyan változtasd meg a színes webhelyedet

#### i Ha van logója, ide feltöltheti.

by METRO

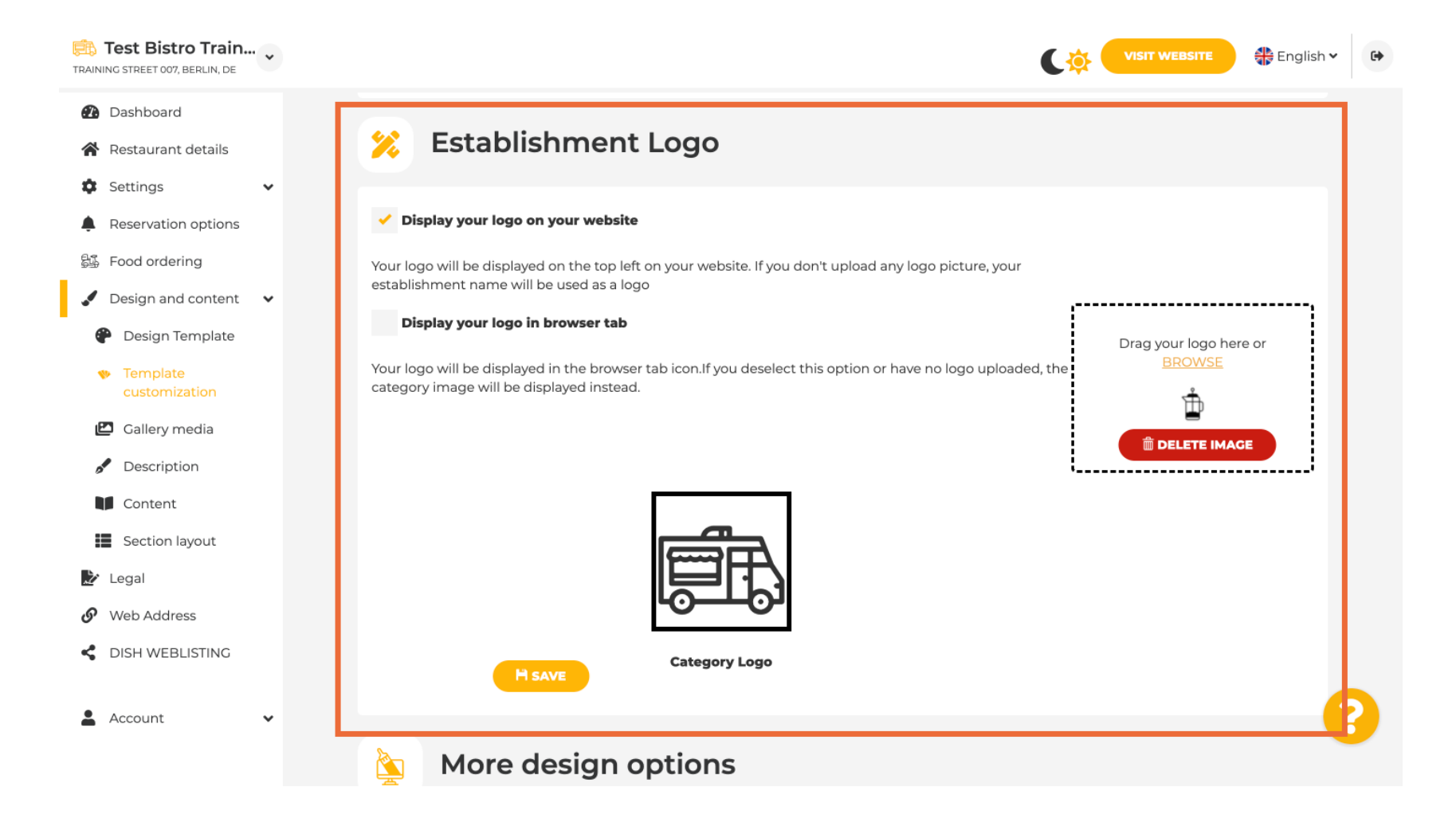

# Befejezte a beállítást, majd kattintson a MENTÉS gombra a változtatások megtartásához.

| Training street 007, Berlin, De                     |                                                                                                    | VISIT WEBSITE 🕀 English 🗸 🚱                                    |  |  |  |  |  |  |
|-----------------------------------------------------|----------------------------------------------------------------------------------------------------|----------------------------------------------------------------|--|--|--|--|--|--|
| 🚯 Dashboard                                         |                                                                                                    |                                                                |  |  |  |  |  |  |
| 😭 Restaurant details                                |                                                                                                    | ii                                                             |  |  |  |  |  |  |
| 🗘 Settings 🗸 🗸                                      |                                                                                                    |                                                                |  |  |  |  |  |  |
| Reservation options                                 |                                                                                                    |                                                                |  |  |  |  |  |  |
| 歸 Food ordering                                     |                                                                                                    |                                                                |  |  |  |  |  |  |
| 🖌 Design and content 🛛 🗸                            | LO-T-O1                                                                                                    |                                                                |  |  |  |  |  |  |
| 🕐 Design Template                                   | Category Logo                                                                                                    |                                                                |  |  |  |  |  |  |
| <ul> <li>Template</li> <li>customization</li> </ul> | H SAVE                                                                                                    |                                                                |  |  |  |  |  |  |
| 🖆 Gallery media                                     |                                                                                                    |                                                                |  |  |  |  |  |  |
| P Description                                       | More design options                                                                                                    |                                                                |  |  |  |  |  |  |
| Content                                             | Du default the main healters and impress will be a graving or a large                                                                                                    |                                                                |  |  |  |  |  |  |
| Section layout                                      | you can set another image as a background mage win be a grey image. Here,<br>you can set another image as a background or set the opacity at 0<br>and select your customised colour | Colour behind image                                            |  |  |  |  |  |  |
| 🏂 Legal                                             |                                                                                                    | Image opacity (%) 😑 0                                          |  |  |  |  |  |  |
| 🔗 Web Address                                       |                                                                                                    |                                                                |  |  |  |  |  |  |
| CISH WEBLISTING                                     | HSAVE                                                                                                    |                                                                |  |  |  |  |  |  |
| 🛓 Account 🗸 🗸                                       |                                                                                                    | 8                                                              |  |  |  |  |  |  |
|                                                     | Designed by Dish Digital Solutions GmbH. All rights reserved.                                                                                                    | Imprint   FAQ   Terms of Use   Data Privacy   Privacy Settings |  |  |  |  |  |  |

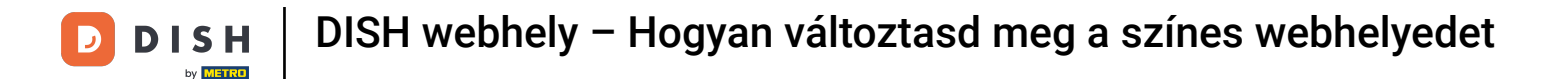

#### Most már tudja, hogyan módosíthatja webhelye színét. Ez az, kész.

i

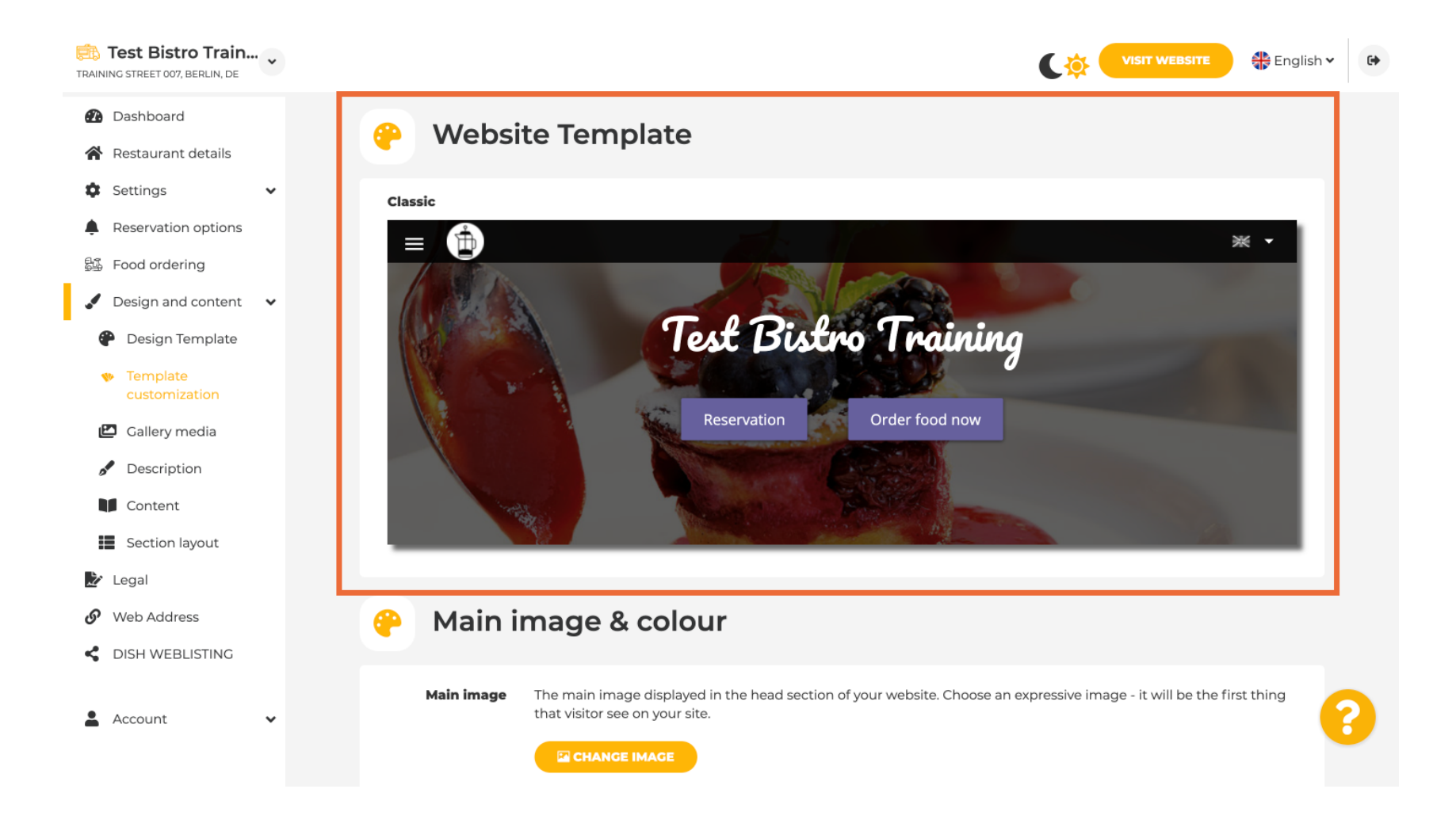

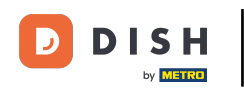

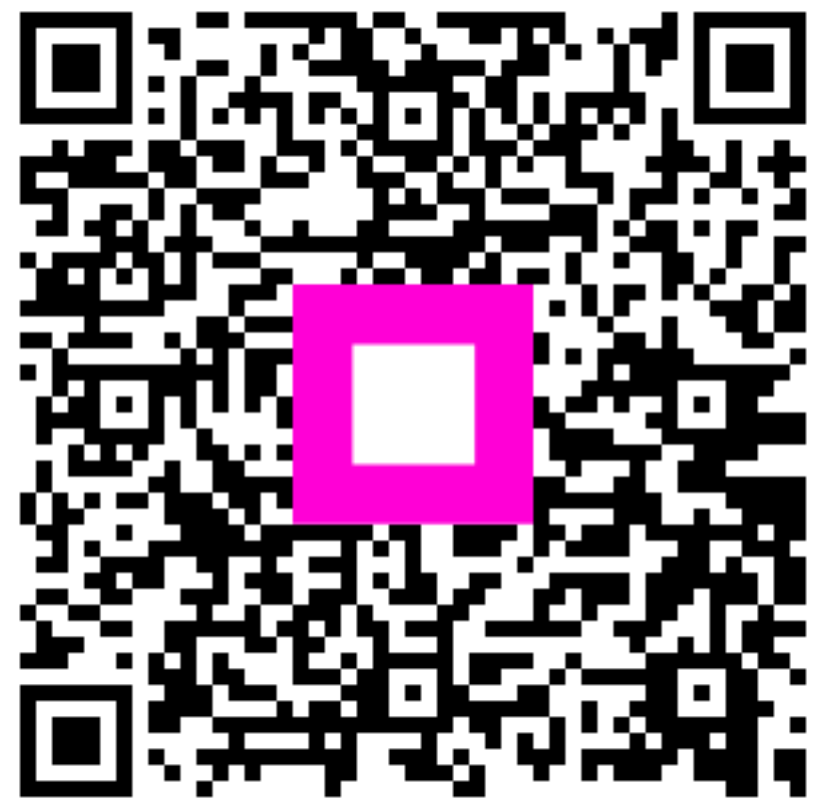

Szkennelés az interaktív lejátszó megnyitásához